## A) INSTRUCCIONES PARA REGISTRO DE ESTUDIANTES

Realizar el trámite con: INTERNET EXPLORER

1.- Llenar boleta de prestador potencial de Servicio Social

## **PRE-INSCRIPCIÓN**

2.- Entrar a la página de la UANL http://www. uanl.mx/enlinea

3.- En la columna central en el apartado de servicios al alumno darle un click

4.- Ingresar su número de cuenta y password y darle click en entrar

5.- Seleccionar la carrera en la cual realizará su servicio social

6.- En la columna de lado izquierdo aparece **Registro al Servicio Social** darle un click

7.- Verificar sus datos que estén correctos, en caso de que sea así, darle click en el botón de aceptar y mandar imprimir esaboleta.

8.- En caso de que los datos no estén correctos entrar en el apartado de Datos Personales y corregir los datos equivocados, regresar al apartado de Registro al Servicio Social y darle aceptar paramandarlo imprimir.

9.-Imprimir el Kárdex completo del SIASE.

10.- Entregar estos documentos en la Coordinación de Servicio Social y Prácticas Profesionales de la Facultad.

## NOTA: SI NO EFECTÚA SU PREINSCRIPCIÓN SIGUIENDO LAS INSTRUCCIONES ANTES INDICADAS NO PODRÁ REALIZAR SU SERVICIO SOCIAL EN EL PERÍODO CORRESPONDIENTE.

Horario Para recibir Papelería de Lunes a Viernes de 10:00 a 17:00 Horas

## ATENTAMENTE "ALERE FLAMMAM VERITATIS"

COORDINACIÓN DE SERVICIO SOCIAL Y PRÁCTICAS PROFESIONALES